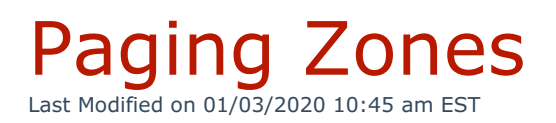

Paging zones allow system administrators to target pages to specific areas in an organization.

Kerauno supports **Paging Zones** via the use of an Algo 8180 SIP Alerter. This paging device must be pointed to Kerauno via the DHCP option 66 before displaying in the interface under **Users & Devices > Paging Zones.** 

Once connected, the device will be added to the list of available paging devices as shown in Figure 01 to the right.

| ¶<7 PAGING ZONES                             |
|----------------------------------------------|
| ≰J Engineering Test (Page: 8887, Ring: 8888) |
| <b>¢%</b> Configure 0022EE030CD3             |
| <b>4</b> °Configure 0022EE030CD4             |
| Figure 01: Paging Zones                      |

Devices which have not yet been assigned will display **Configure** followed by the MAC address of the connected device.

Before adding a paging zone, two generic extensions must be built for the paging device under **Users & Devices > Generic Extensions**.

| r Paging Zone Information                  |                       |  |
|--------------------------------------------|-----------------------|--|
| Modify Paging Zone                         |                       |  |
| Paging Zone Mac Address:                   | Paging Zone Name: • 😢 |  |
| 0022EE0231CD                               | Engineering Test      |  |
|                                            |                       |  |
| Paging Zone Ring (Generic Only) Extension: |                       |  |
| Select Extension: 8888                     |                       |  |
| Paging Zone Page (Generic Only) Extension: |                       |  |
| Select Extension: 8887                     | *<br>*                |  |
|                                            |                       |  |
| r Save Paging Zone                         | # Home                |  |
| Figure 02: Modify Paging Zone Screen       |                       |  |

The fields listed below must be completed on the Modify Paging Zone screen:

- **Paging Zone Name:** The Paging Zone Name allows the paging device to easily be identified within the Kerauno interface (e.g., work floor page, warehouse page, etc.).
- **Paging Zone Ring Extension:** In this field, select a ring extension. If the ring extension is dialed, the device will not answer, and instead will continue to play a .wav file until the originating party hangs up. The .wav file must be pre-loaded onto the device. This is useful for simple alerting that plays a static audio file via the device speakers to an area such as a warehouse floor or workshop.
- **Paging Zone Page Extension:** In this field, select a page extension. If the page extension is called, the device will answer and allow paging over its internal speaker. When the paging device answers a two way talk path will be created between the paging device and originating extension.